## Using Roxio Creator 2009 to Burn a CD

## 1. Open Roxio Creator.

2. On the left-hand side of the following panel, click **Data-Copy**, and then choose **Burn Data Disc**.

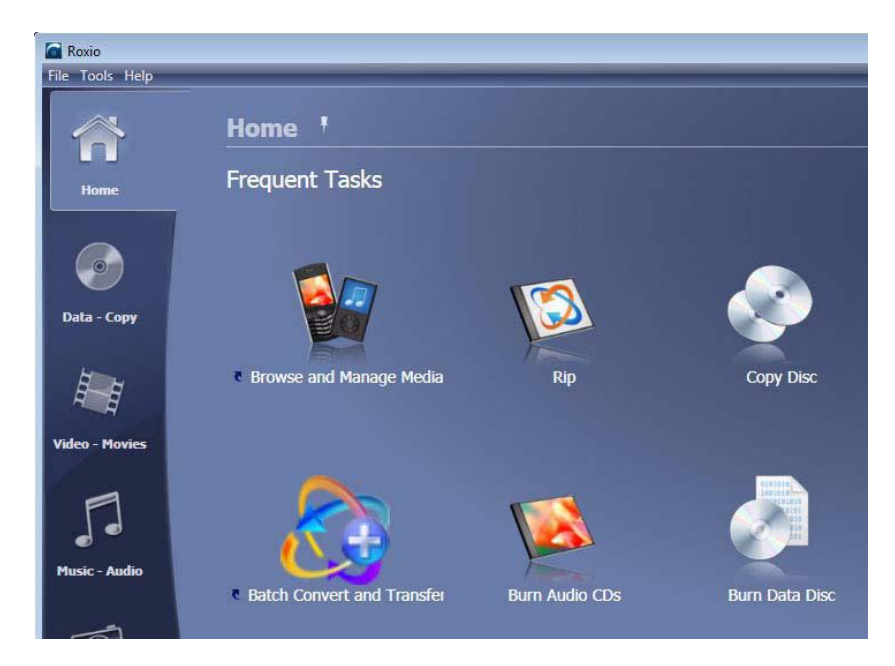

3. In the following window, click the **Add** button located at the top of the Burn Data Disc window.

| Roxio Creator 2009<br>File Tools Help |                                                                                                    | _              | _              | _                   |                                                    |  |  |  |
|---------------------------------------|----------------------------------------------------------------------------------------------------|----------------|----------------|---------------------|----------------------------------------------------|--|--|--|
|                                       | Burn Data Disc                                                                                                    |                |                |                     | roxio                                              |  |  |  |
| Home                                  | Quick Scan 🔻 📑                                                                                                    | Add 🔻 Disc Nat | me: My Data Di | sc 😥                | Doptions                                           |  |  |  |
|                                       | 🔒 New Folder                                                                                                    | 💽 🗲 🚘 😫        | 8              |                     |                                                    |  |  |  |
|                                       | Name                                                                                                    | Size           | Туре           | Date Modified       | Source Path                                        |  |  |  |
|                                       | angel_island.jpg                                                                                                    | 79 KB          | JPEG Image     | 8/1/2006 5:59:10 PM | C:\Users\Administrator\Pictures\Nature Photos\ang  |  |  |  |
|                                       | Fitish_columbia.jpg                                                                                                    | 85 KB          | JPEG Image     | 8/1/2006 5:59:10 PM | C:\Users\Administrator\Pictures\Nature Photos\brit |  |  |  |
| Data - Copy                           | 🔤 carmel.jpg                                                                                                    | 112 KB         | JPEG Image     | 8/1/2006 5:59:10 PM | C:\Users\Administrator\Pictures\Nature Photos\can  |  |  |  |
|                                       | corsica_cliffs.jpg                                                                                                    | 158 KB         | JPEG Image     | 8/1/2006 5:59:10 PM | C:\Users\Administrator\Pictures\Nature Photos\cor: |  |  |  |
| Han I                                 | corsica_water.jpg                                                                                                    | 91 KB          | JPEG Image     | 8/1/2006 5:59:12 PM | C:\Users\Administrator\Pictures\Nature Photos\cor: |  |  |  |
| ~ #                                   | 🔛 lake_moraine.jpg                                                                                                    | 122 KB         | JPEG Image     | 8/1/2006 5:59:12 PM | C:\Users\Administrator\Pictures\Nature Photos\lake |  |  |  |
| Video - Movies                        |                                                                                                    |                |                |                     |                                                    |  |  |  |
|                                       |                                                                                                    |                |                |                     |                                                    |  |  |  |
| Photo                                 | Destination: CD-R/W (D:)<br>CD-R, Blank Media<br>Total project size: 489.1 MB 213.7 MB Free / 702.8 MB CD Disc Space: 70 |                |                |                     |                                                    |  |  |  |

4. Choose Files or Folder from the submenu. Select the ConversionData folder.

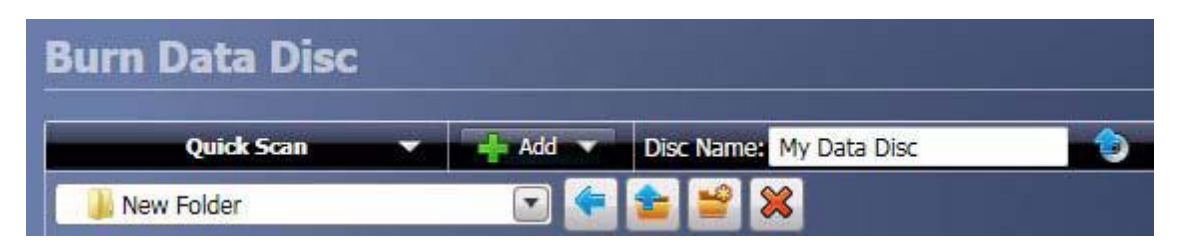

**5.** On the bottom right corner of the project window, use the **Destination** drop-down menu to select the drive holding your blank disc. Click the large green **Go** button to begin burning the disc.

| Destination: | CD-R/W (D:) |             | Go   |
|--------------|-------------|-------------|------|
| / 702.8 MB   | CD          | Disc Space: | 70 % |

**6.** A progress indicator appears while the files are copied to disc. When it is done, remove the disc and press **Finish**.

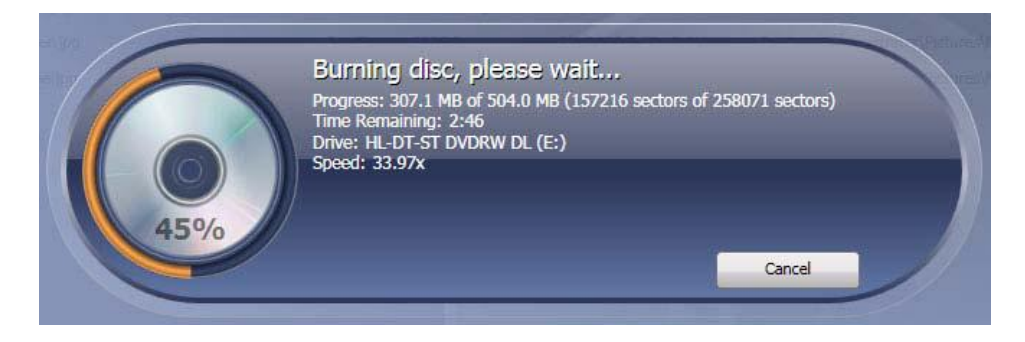